## Manual de pago Servipag

- 1.- Ingresa a <u>www.servipag.com</u>
- 2.- En la página principal aparece un buscardor, escribe Telefónica del Sur y seleccionálo.

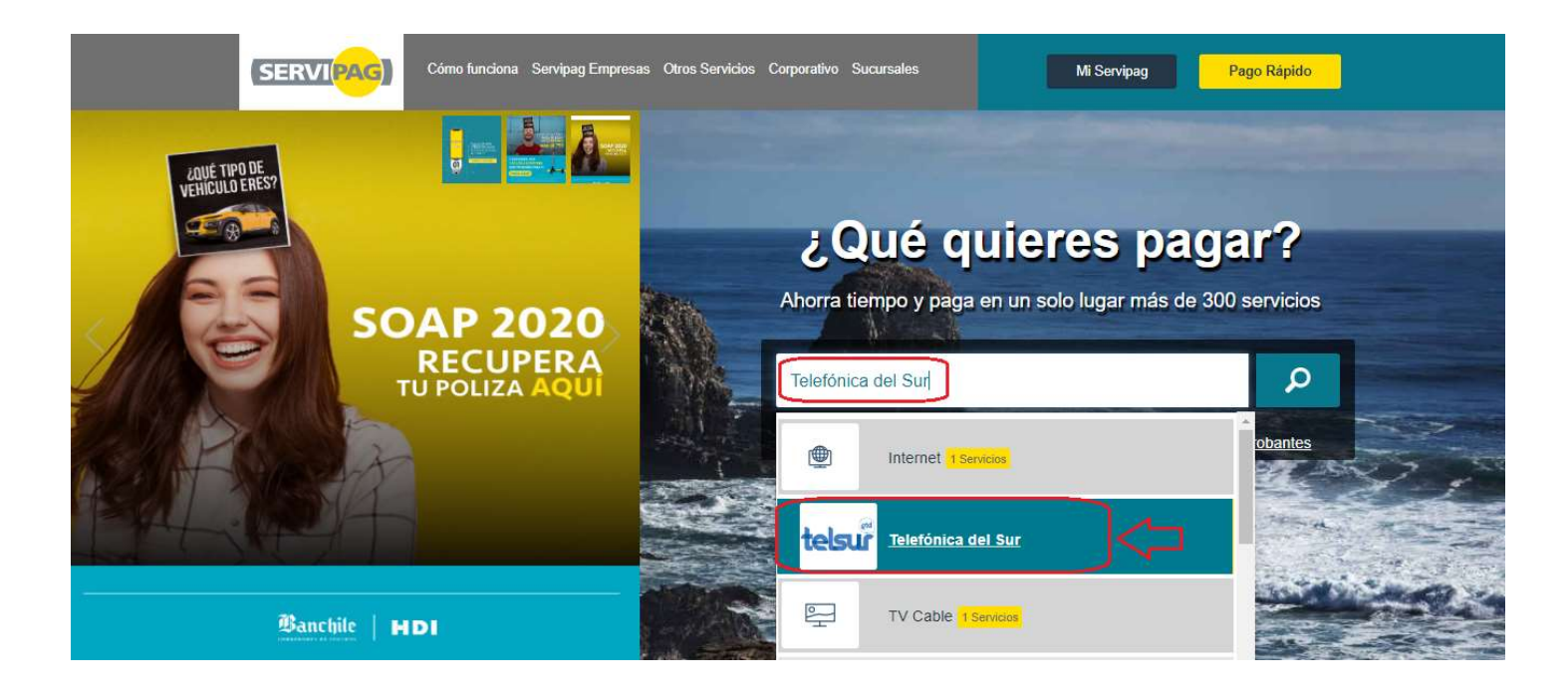

3.- Se desplegará una nueva página, donde debes escribir el número de cliente que encontraras en cualquiera de tus boletas y haz clic en el botón **Continuar.** 

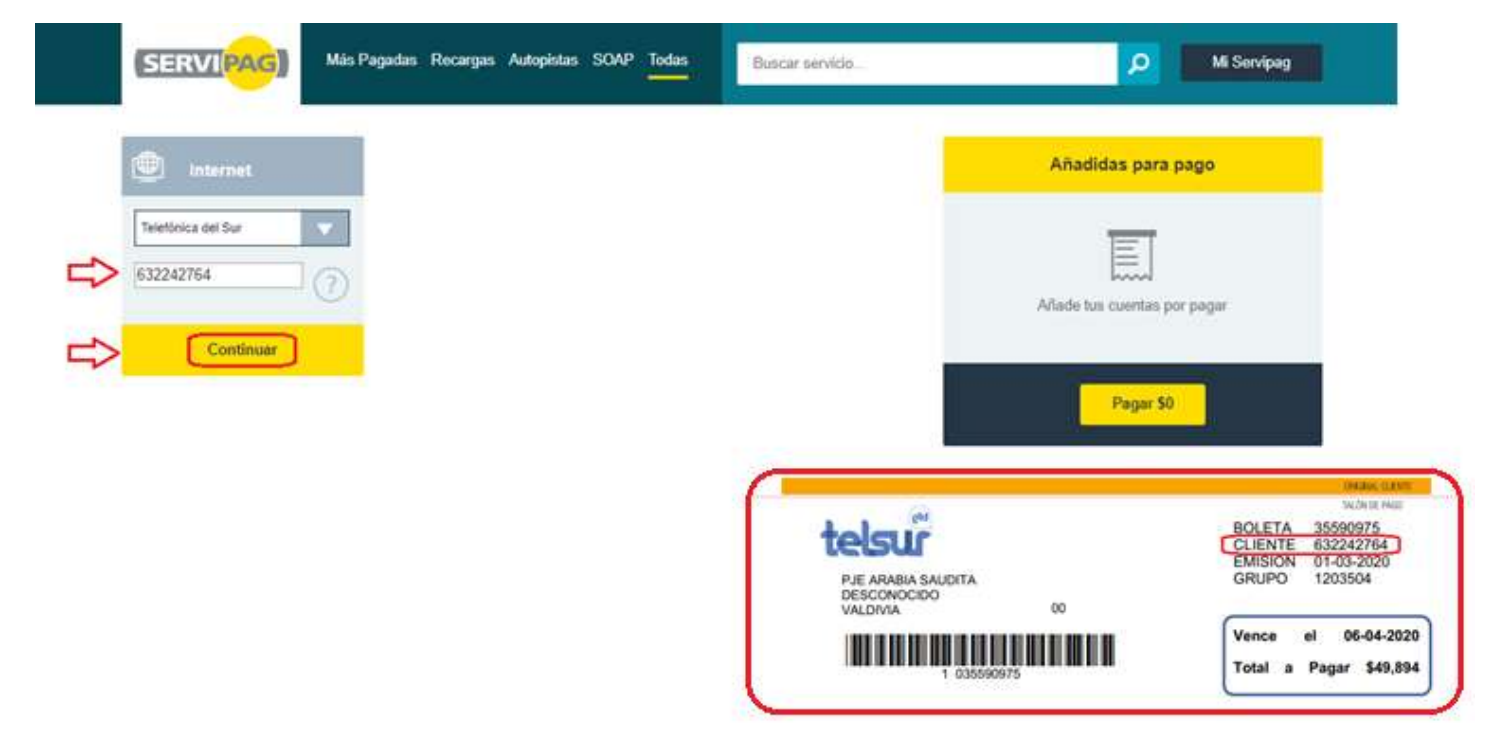

4.- Ahora haz clic en el botón + para agregar la cuenta.

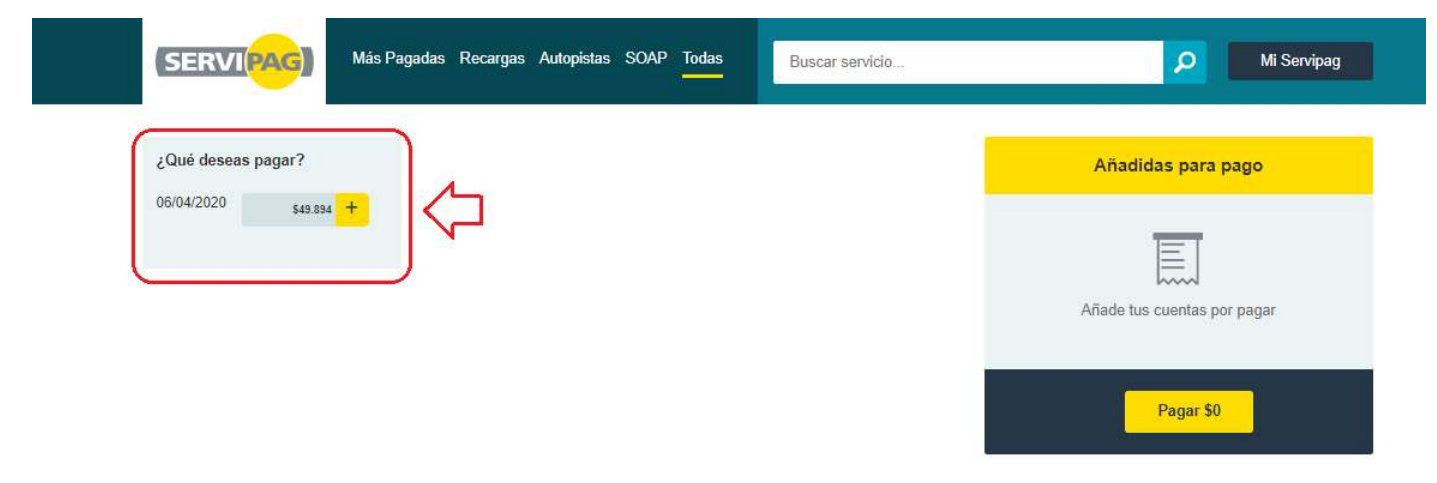

5.- En el lado derecho aparecerá la deuda y el monto a pagar, debes dar clic al botón Pagar.

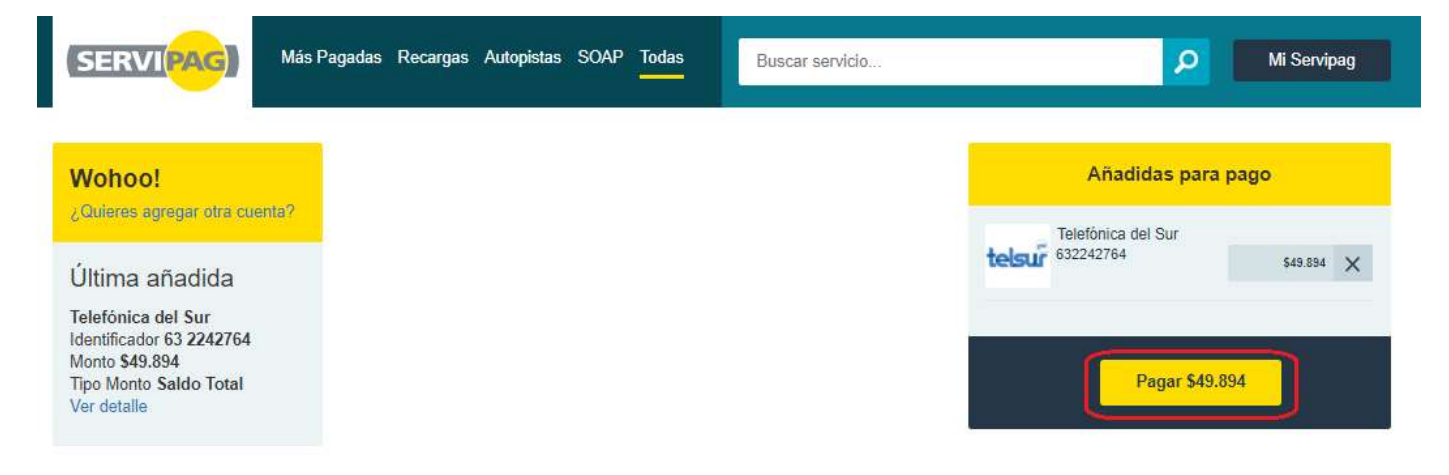

6.- Ingresa Rut y correo electrónico. Clic en botón **Continuar**.

| 6                         | SERVI(PAG)                                        | Más Pagadas Recargas Aut | opistas SOAP Todas | Buscar servicio | O Mi Servipag                           |
|---------------------------|---------------------------------------------------|--------------------------|--------------------|-----------------|-----------------------------------------|
|                           | 1 Ingresa Datos                                   |                          | 2 Paga             |                 | 8 Recibe comprobante                    |
| Elige como quieres pagar: |                                                   |                          |                    |                 |                                         |
|                           | No nos conocemos, por favor<br>ingresa tus datos: |                          |                    |                 | Si ya tienes una cuenta con<br>nosotros |
|                           | RUT                                               | E-mail                   | Continuar          |                 | Iniciar Sesión                          |
|                           |                                                   |                          |                    |                 | ¿Olvidaste tu contraseña?               |

7.- Finalmente, debes seguir las indicaciones que aparecerán y luego serás redirigido al sitio web de tu banco para que puedas completar tu pago.